PeopleSoft Campus Solutions Campus Community Search/Match

# Performing Search/Match under Campus Community (Persons)

Before creating a new EmpIID (WesID), it is **essential** that you verify that the individual does not exist in the system. There can be no duplicates within SFIS. If a preliminary search indicates the individual does not exist in the database, investigate further using the Search/Match process.

### Starting the Search:

To begin the process, navigate as follows: **Campus Community > Personal Information > Search/Match** 

1. On the Find an Existing Value page, click the yellow **Search** button.

| Favorites Main Menu > Campus Community > Personal Information > Search/M<br>Search/Match<br>Enter any information you have and click Search. Leave fields blank for a list of all values.<br>Find an Existing Value<br>Search Criteria<br>Search Type: = • | WESLE                                                                            | YAN               |                 |              |                     |         |             |
|----------------------------------------------------------------------------------------------------|----------------------------------------------------------------------------------|-------------------|-----------------|--------------|---------------------|---------|-------------|
| Search/Match<br>Enter any information you have and click Search. Leave fields blank for a list of all values.<br>Find an Existing Value<br>Search Criteria                                                                                                 | avorites Main Menu                                                               | > Camp            | us Community    | > Perso      | onal Information    | >       | Search/Matc |
| Search/Match<br>Enter any information you have and click Search. Leave fields blank for a list of all values.<br>Find an Existing Value<br>Search Criteria                                                                                                 |                                                                                  |                   |                 |              |                     |         |             |
| Enter any information you have and click Search. Leave fields blank for a list of all values. Find an Existing Value Search Criteria Search Type:                                                                                                    | Search/Match                                                                     |                   |                 |              |                     |         |             |
| Enter any information you have and click Search. Leave fields blank for a list of all values. Find an Existing Value Search Criteria Search Type:                                                                                                    |                                                                                  |                   |                 |              |                     |         |             |
| Find an Existing Value     Search Criteria  Search Type: =                                                                                                    |                                                                                  |                   |                 |              |                     |         |             |
| ✓ Search Criteria  Search Type: =                                                                                                    | inter any information                                                            | /ou have ar       | nd click Search | n. Leave fie | lds blank for a lis | st of a | all values. |
| Search Criteria Search Type: =                                                                                                    | nter any information                                                             | you have ar       | nd click Search | n. Leave fie | lds blank for a lis | st of a | all values. |
| Search Type: = •                                                                                                    | nter any information<br>Find an Existing Val                                     | you have ar<br>ue | nd click Search | n. Leave fie | lds blank for a lis | st of a | all values. |
|                                                                                                    | nter any information<br>Find an Existing Val<br>r Search Criteria                | you have ar<br>ue | nd click Search | n. Leave fie | lds blank for a lis | st of a | all values. |
| Search Parameter: begins with 👻                                                                                                    | inter any information<br>Find an Existing Val<br>Search Criteria<br>Search Type: | you have ar       | nd click Search | n. Leave fie | lds blank for a lis | st of a | all values. |

Search Clear Basic Search 🗐 Save Search Criteria

begins with 🔻

2. Select Search Type of "Person".

Description:

3. The Search Criteria page opens. Note that the Search button on this page is grayed out at this point. The top of the page looks like this:

### PeopleSoft Campus Solutions Campus Community Search/Match

PeopleSoft 9.0

| anarah Critaria                 |                             |                  |               |
|---------------------------------|-----------------------------|------------------|---------------|
| Search Criteria                 | Ad Hoc Search               |                  |               |
| Search Parameter: WES_PERS_SRCH | Wesleyan Search             |                  |               |
| Search Result Rule              |                             |                  |               |
| Search Result Code: C           | Wes Standard Search Results | Search Clear All | Carry ID Rese |
| Search Criteria                 |                             |                  |               |
| Search Fields<br>Date of Birth  | Value                       |                  |               |
| National Id                     |                             |                  | (             |
| First Name Search               |                             |                  | (             |
| Phone                           |                             |                  | 0             |
| Cander                          |                             |                  | 0             |

4. The first time you perform a Search/Match, in the box headed "Search Result Rule," click the <u>User Default</u> link. Click the magnifying glass. Select WES\_PERS\_RSLTS and click OK. That portion of the page will now appear as follows. (You won't be required to enter this value again once this page has been saved.)

| WESLEY.            |                    |                            |            |
|--------------------|--------------------|----------------------------|------------|
| avorites Main Menu | > Campus Community | > Personal Information > 9 | Search/Mat |
| Search Crite       | ria                |                            |            |
| Search Type:       | Person             | Ad Hoc Search              |            |
| Search Parameter:  | WES_PERS_SRCH      | Wesleyan Search            |            |
| Search Result Rule | •                  | _                          |            |
| Search Result Co   | de: WES_PERS_RSLT  | Wes Standard Search Re     | sults      |

5. In order to perform the search/match function, you must enter data in at least the Last Name Search field, as well as any other information available that will narrow your search. <u>Tab out</u> of the field to have the system acknowledge the entry.

6. Once you have tabbed out of the field, the grayed out Search button will turn yellow. Click the **Search** button.

| ites Main Menu                   | > Campus Community > | Personal Information > Search/Match |                              |
|----------------------------------|----------------------|-------------------------------------|------------------------------|
| earch Crite                      | ria                  |                                     |                              |
| Search Type:                     | Person               | Ad Hoc Search                       |                              |
| Search Parameter:                | WES_PERS_SRCH        | Wesleyan Search                     |                              |
| Search Result Rul                | e                    |                                     |                              |
| Search Result Co<br>User Default | ode: WES_PERS_RSLT   | Wes Standard Search Results         | earch Clear All Carry ID Res |
| Search Criteria                  |                      |                                     |                              |
| Search Fields<br>Date of Birth   |                      | Value                               |                              |
| National Id                      |                      |                                     |                              |
| First Name Sea                   | rch                  |                                     |                              |
| Phone                            |                      |                                     |                              |
| Gender                           |                      |                                     |                              |
|                                  |                      | 70/1 14                             |                              |

Important: Enter all information that is available in order to prevent creating a duplicate record.

## Following the Search:

### A. No Match Found

If there is no match found, a message will pop up:

PeopleSoft Campus Solutions Campus Community Search/Match

| Message                                               |
|-------------------------------------------------------|
| Search Criteria did not return any results (18160,43) |
| Enter new or additional Search Criteria               |
| ОК                                                    |

Click OK and return to the main menu. You may enter the new information into PeopleSoft.

#### B. Results Found

If there is a match, the Search Results page will open, displaying any potential matching records. To see additional data relating to the person, click on the Results 2 and Additional Information tabs (or click is to see all of the data).

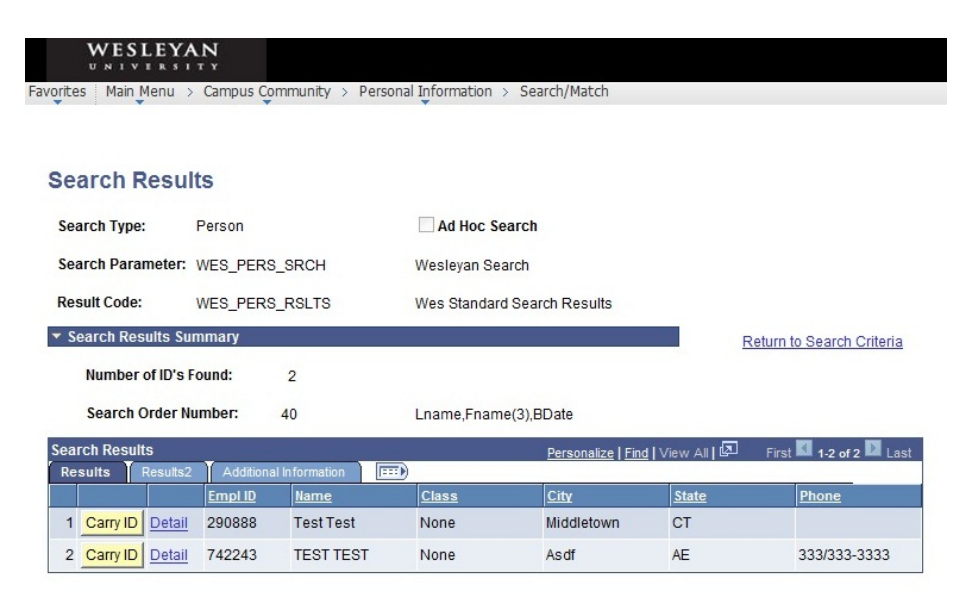

Review the data of the matches to determine if the individual has an existing EmpIID.

- 1. To see more details, click on the Detail link and the "Add/Update a Person" page will open in a new page.
- 2. On the "Add/Update a Person" page, you can review and compare the Biographical Details and Addresses.
- 3. If all matches are deemed inappropriate, follow the steps to enter the individual's data.

Additional note about the Search/Match Result page: To reduce the number of matches, go back to the Search/Match page and complete any additional fields that you can. (Remember to tab out of field prior to clicking on the Search button.)